## SEA Phages Virtual Machine

Go to https://www.virtualbox.org and download and install the latest version of VirtualBox.

Go to <a href="https://support.cise.jmu.edu/public/SEAPhages/">https://support.cise.jmu.edu/public/SEAPhages/</a> and <a href="https://support.cise.jmu.edu/public/SEAPhages/">SEA2017.vmok</a>:

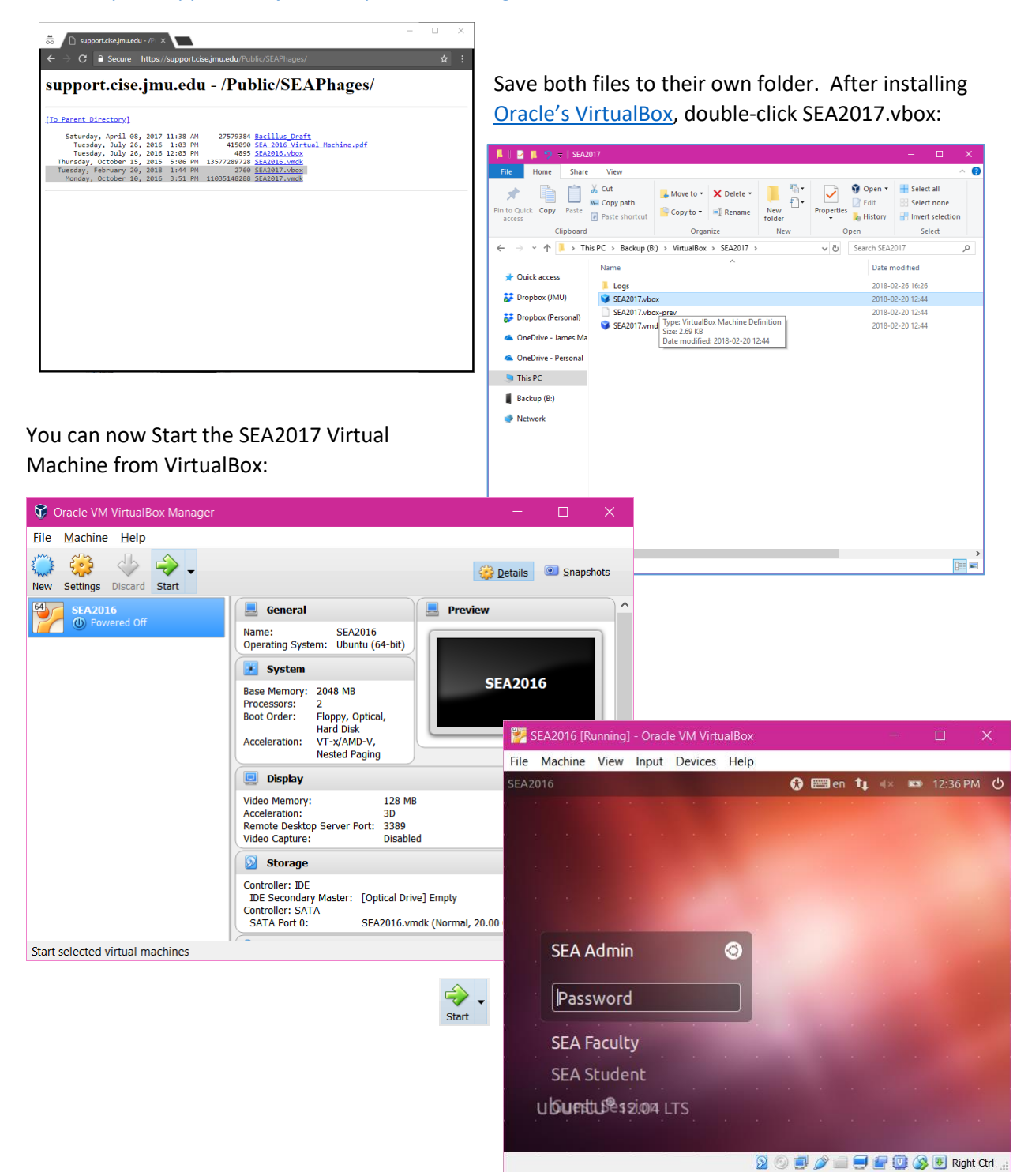